# FINDING ACCESSIBLE VIDEOS FOR YOUR COURSE!

## **1. SEARCH FOR YOUR VIDEO**

When doing a search in YouTube, both accessible, and non-accessible videos will show up. (Notice the CC icon next to the accessible videos. This means the video is captioned and can be used.) CC

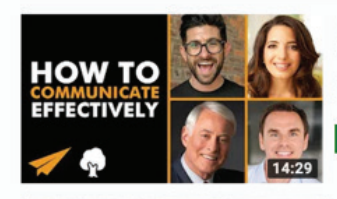

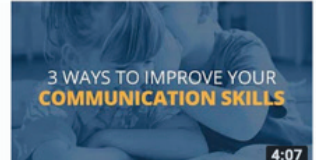

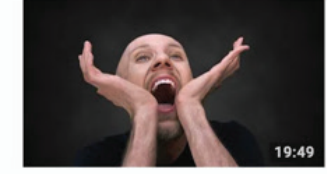

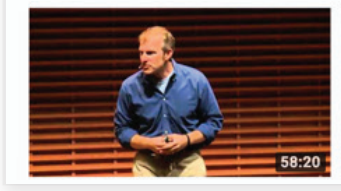

#### How to COMMUNICATE Effectively - #BelieveLife Evan Carmichael @ 40K views • 9 months ago

In today's #BelieveLife video we're sharing advice on how to communicate effectively. @ HELP TRANSLATE THIS VIDEO @ If you ...

#### C ACCESSIBLE

#### 3 Ways to Improve Your Communication Skills Brian Tracy + 1M views + 5 years ago

Did you know that by improving your effective listening skills you will become a more influential and powerful conversationalist?

#### NOT ACCESSIBLE

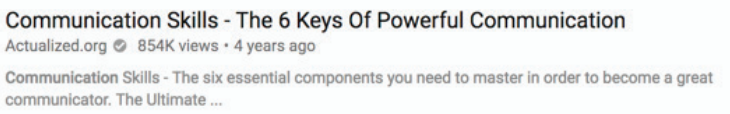

#### NOT ACCESSIBLE

Think Fast, Talk Smart: Communication Techniques Stanford Graduate School of Business @ 12M views • 3 years ago Communication is critical to success in business and life. Concerned about an upcoming interview? Anxious about being asked to ...

CC ACCESSIBLE

### 2. FILTER YOUR SEARCH

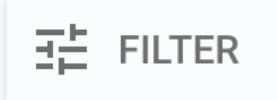

To narrow your search, and display only the accessible videos, click the filter icon on the top left.

# FINDING ACCESSIBLE VIDEOS FOR YOUR COURSE!

## FILTER YOUR SEARCH (Continued)

Once selected, you can sort using given categories.

| 😑 🕒 YouTube                                                                                                    | how to communicate effectively                                                    |                                                                                                    | Q                                                                     | 🛤 🏥 🋊 🎅                             |
|----------------------------------------------------------------------------------------------------|-----------------------------------------------------------------------------------|----------------------------------------------------------------------------------------------------|-----------------------------------------------------------------------|-------------------------------------|
| <ul> <li>Home</li> <li>Trending</li> <li>Subscriptions</li> </ul>                                                                                                    | 로 FILTER<br>UPLOAD DATE TYPE                                                      | DURATION<br>Short (c.4 minutes)                                                                                                    | FEATURES                                                              | SORT BY                             |
| LIBRARY<br>History<br>Watch later<br>Liked videos                                                                                                    | Today Chann<br>This week Playlist<br>This month Movie<br>This year Show           | el Long (> 20 minutes)<br>t                                                                                                    | 4K<br>HD<br>Subtitles/CC<br>Creative Commons<br>360°                  | Upload date<br>View count<br>Rating |
| SUBSCRIPTIONS       IntrosForYou     1       Mt. Mograph     4       graphicINmotion     1                                                                                 |                                                                                   |                                                                                                    | VR180<br>3D<br>HDR<br>Location<br>Purchased                           |                                     |
| <ul> <li>Creative Ryan</li> <li>Browse channels</li> </ul> MORE FROM YOUTUBE <ul> <li>YouTube Premium</li> <li>Movies &amp; Shows</li> <li>Gaming</li> <li>Live</li> </ul> | HOW TO<br>EFFECTIVELY<br>To<br>To<br>To<br>To<br>To<br>To<br>To<br>To<br>To<br>To | How to COMMUNICATE Effectively -<br>Evan Carmichael © 57K views + 1 year ago<br>In today's #BelieveLife video we're sharing advice o<br>TRANSLATE THIS VIDEO ♥ If you<br>Cc<br>The Art Of Effective Communication<br>Tony Robbins + 16K views + 1 year ago | #BelieveLife<br>n how to communicate effectively. ♥<br>- Tony Robbins | HELP                                |

### FILTER YOUR SEARCH (Continued)

Click on the "Subtitles/CC" option.

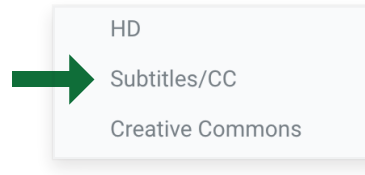

# FINDING ACCESSIBLE VIDEOS FOR YOUR COURSE!

### **3. VIEW FILTERED VIDEOS**

You will now see results for closed captioned (accessible) videos, which can be used!

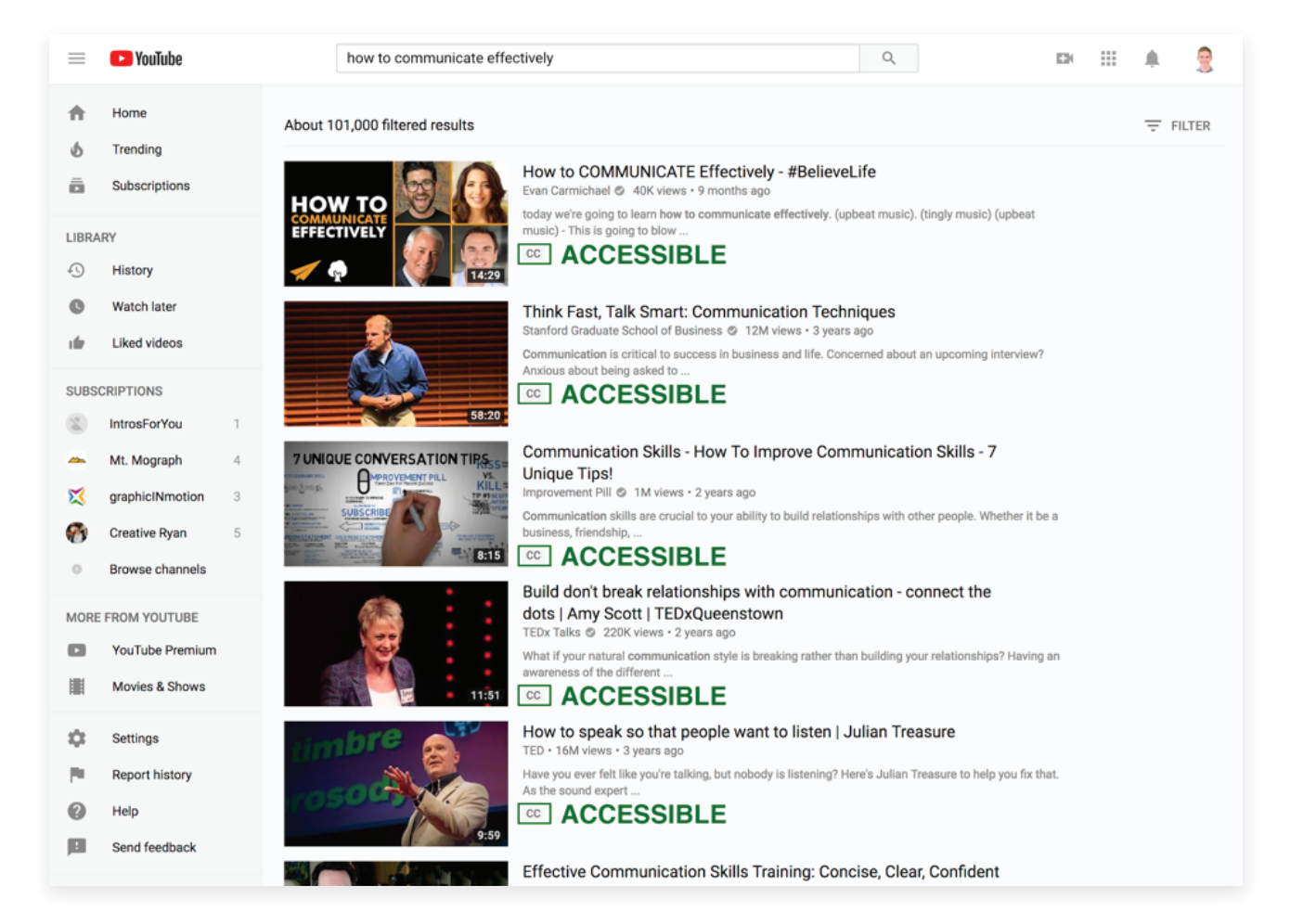